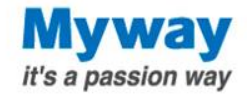

# PSIMはじめてガイド

~初めてPSIM使用する方へ基本操作をご紹介します~

Myway プラス株式 会社

TM003-002-490A

Myway Plus Corporation

Copyright© Myway Plus Corporation. All Rights Reserved.

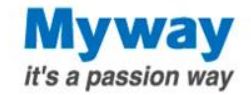

# 日本語表示への変更方法

PSIM10.0.2から日本語に対応しました。 日本語への設定方法は以下です。

【表示言語の変更手順】

- 1. PSIMを起動します
- 2. メニューバーの「Options」→「Language」→「日本語」を選択します
- 3. メッセージが表示されたら「はい」をクリックします
- 4. PSIMを再起動します

#### ◆次回からは日本語で起動します。

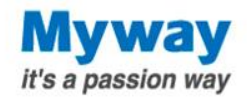

# **PSIMの使用方法**

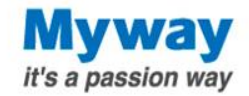

# シミュレーションの流れ

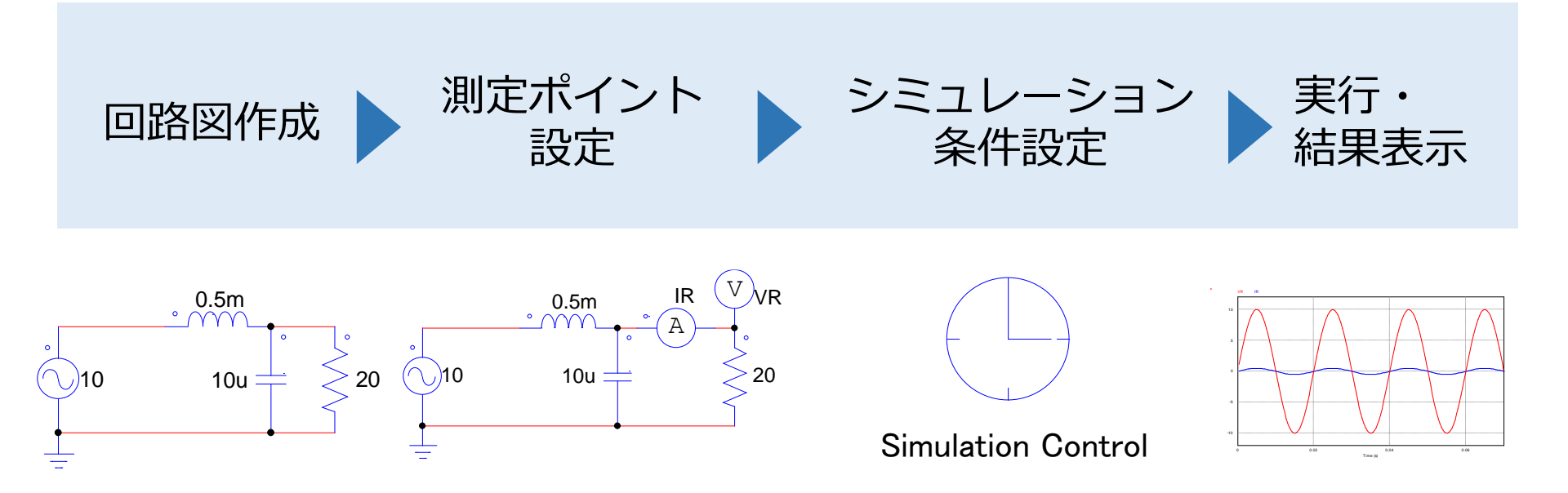

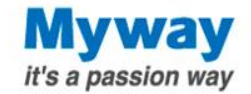

例題:電池(1.5V)に抵抗(5Ω)を接続して、電流をモニタする

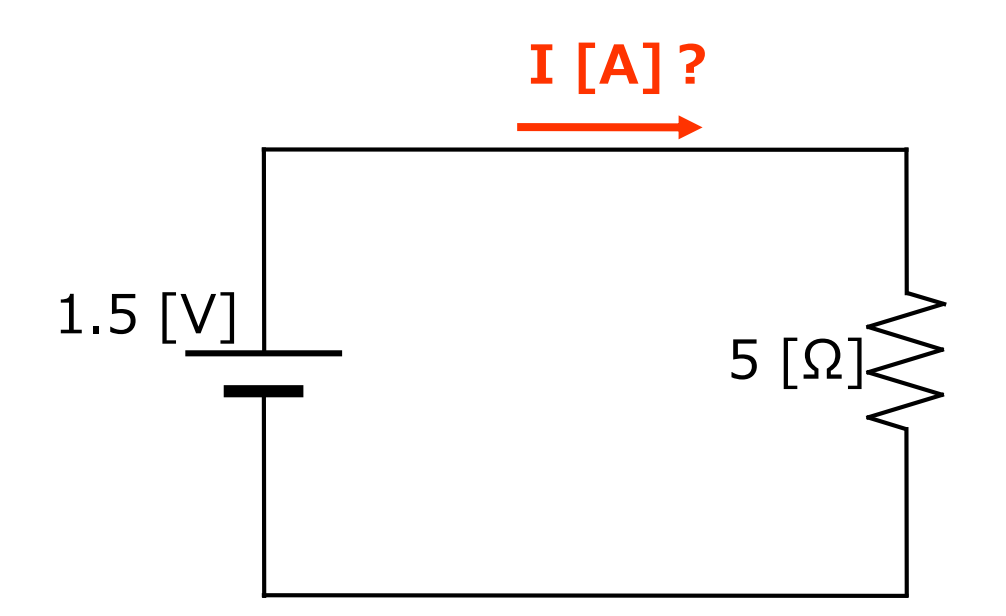

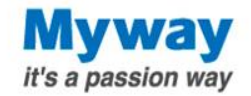

例題:電池(1.5V)に抵抗(5Ω)を接続して、電流をモニタする

### 1:ファイル操作

- 2:回路作成
- 3:測定ポイント設定
- 4:シミュレーション 条件設定
- 5:実行
- 6:結果表示

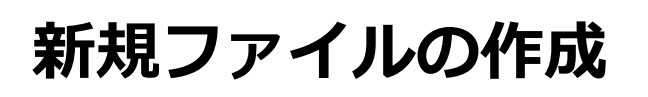

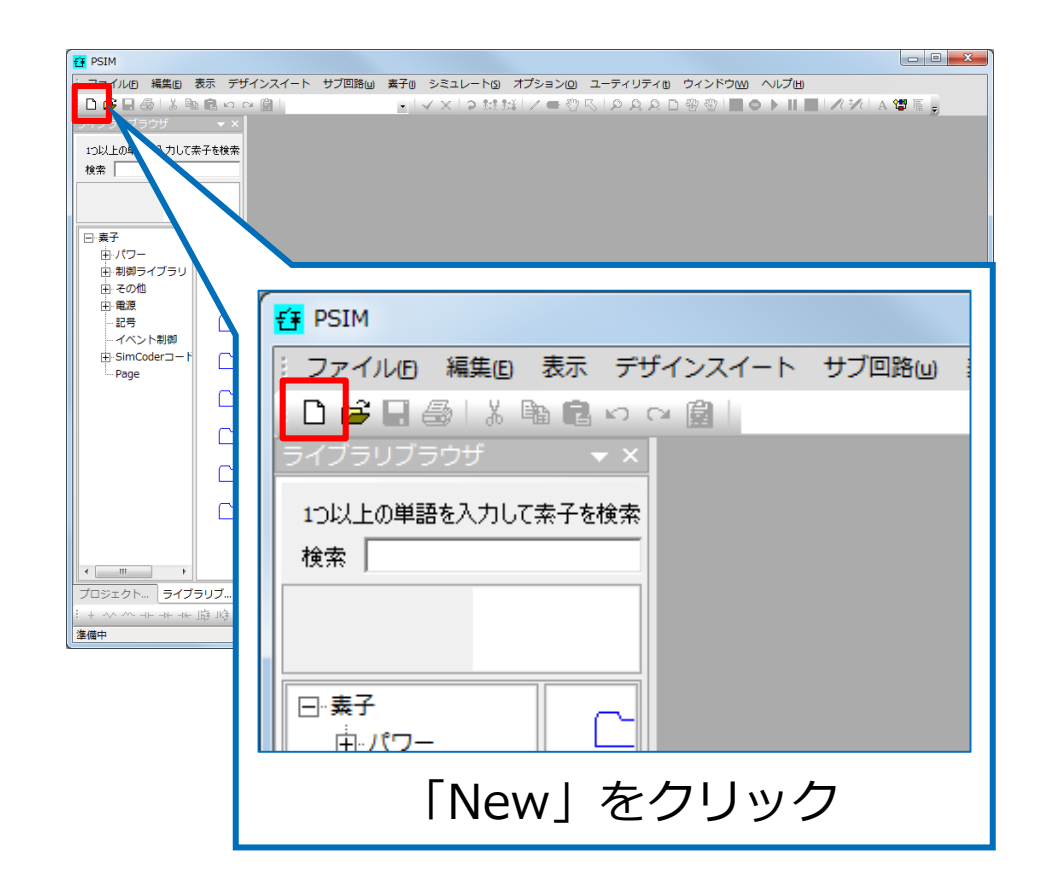

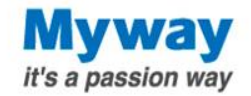

### 例題:電池(1.5V)に抵抗(5Ω)を接続して、電流をモニタする

### 1:ファイル操作

#### 2:回路作成

- 3:測定ポイント設定
- 4:シミュレーション 条件設定
- 5:実行
- 6:結果表示

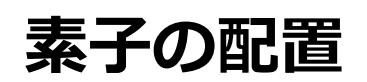

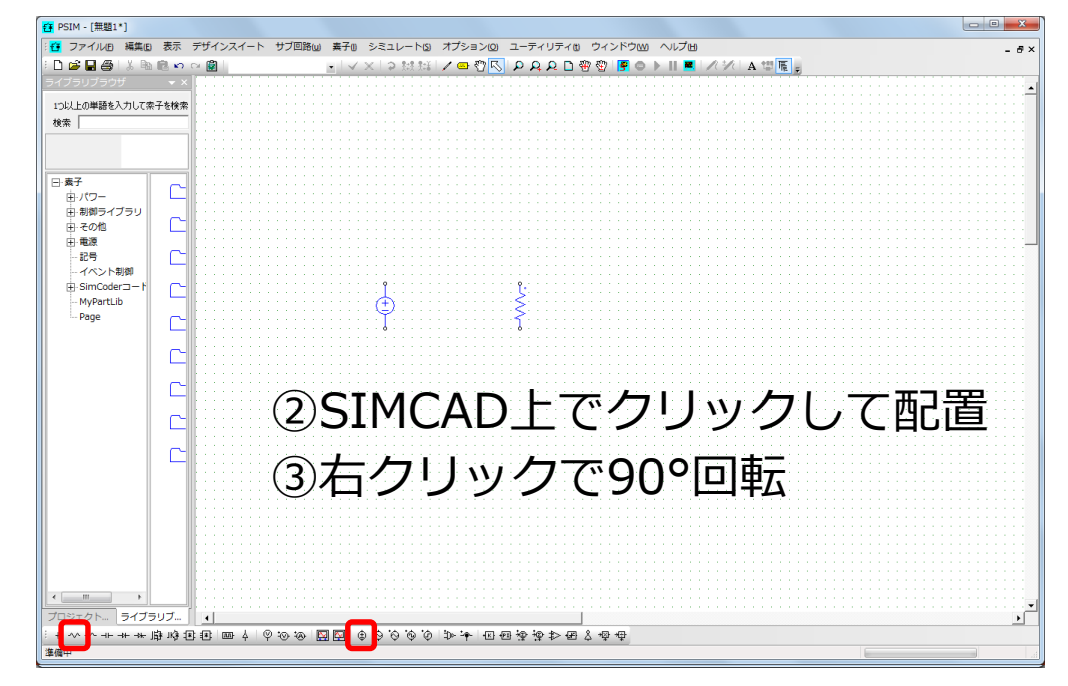

①素子をクリック

※カーソルを矢印に戻す場合は「Esc]

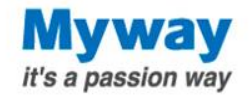

例題:電池(1.5V)に抵抗(5Ω)を接続して、電流をモニタする

1:ファイル操作

#### 2:回路作成

Х

- 3:測定ポイント設定
- 4:シミュレーション 条件設定
- 5:実行

6:結果表示

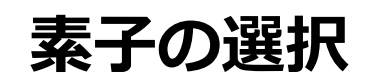

|                                | 表示デ          | ザインスイート サ | ブ回帰し 東子U シミュレート9、オブション00 ユーディリティ10 ウィンドウ000 ヘルブ100 - g x<br>- マーズ X   2 計算  / = ⑦氏  PAAA   密 密 厚 ● ▶    ■   /が  A 镡 厘 ; |
|--------------------------------|--------------|-----------|----------------------------------------------------------------------------------------------------|
| パノラリノラリサ                       | 7 * *0.451 * | → ×       | · · · · · · · · · · · · · · · · · · ·                                                                                   |
| 10以上の単語を人力して茶子を検索します:<br>検索 検索 |              |           |                                                                                                    |
|                                |              |           | 素子の選択方法は3種類あります                                                                                                    |
| ⊡·素子<br>由·電気                   |              | 電気        |                                                                                                    |
| 田・制御ライブラリ<br>田・その他             |              | 制御ライブラリ   | ①ツールバー                                                                                                    |
| 田·屯原<br>記号<br>イベント制御           |              | その他       | のニノブニリブニウザ                                                                                                    |
| ⊞-SimCoder⊐−ド<br>Page          |              | 電源        |                                                                                                    |
|                                |              | 記号        | ③「素子」メニュー                                                                                                    |
|                                |              | イベント制御    |                                                                                                    |
|                                |              | SimCod    |                                                                                                    |
|                                |              | Page      |                                                                                                    |
|                                |              |           |                                                                                                    |
| 4                              |              |           |                                                                                                    |
| プロジェクトビュー ラ                    | イブラリブ        | ラウザ       |                                                                                                    |

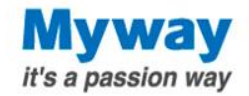

例題:電池(1.5V)に抵抗(5Ω)を接続して、電流をモニタする

- 1:ファイル操作
- 2:回路作成

Х

- 3:測定ポイント設定
- 4:シミュレーション 条件設定
- 5:実行
- 6:結果表示

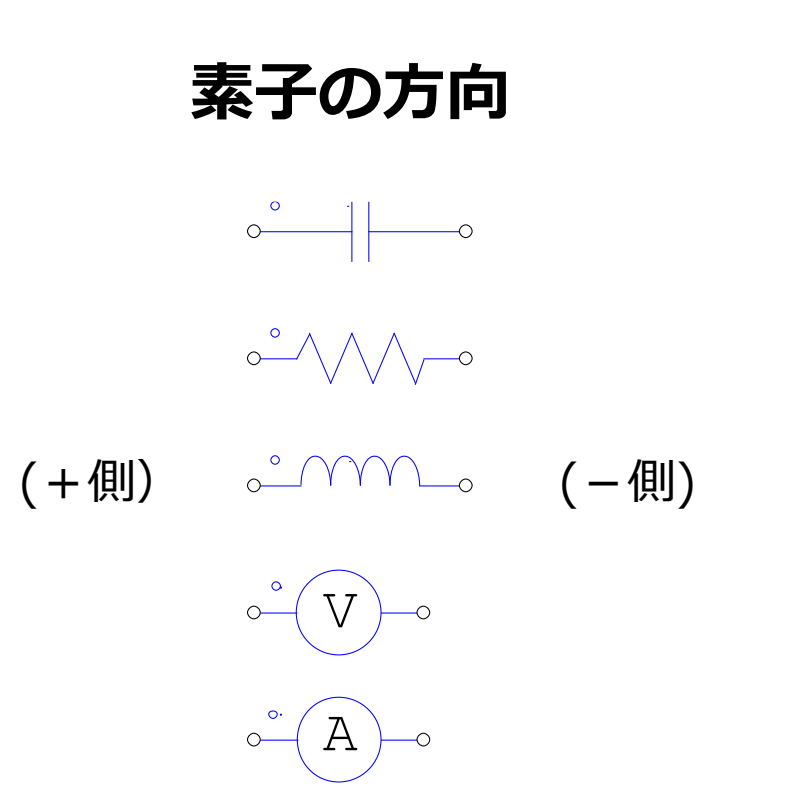

「゜」マークが素子の+側を示します

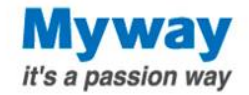

例題:電池(1.5V)に抵抗(5Ω)を接続して、電流をモニタする

1:ファイル操作

#### 2:回路作成

- 3:測定ポイント設定
- 4:シミュレーション 条件設定
- 5:実行

6:結果表示

|                    |            |                     |                                     | <b>/</b> µ)         |         |              |
|--------------------|------------|---------------------|-------------------------------------|---------------------|---------|--------------|
| 存 PSIM - [無題1*]    |            |                     |                                     |                     |         | _ = <u>X</u> |
| : 🔁 ファイルタ 編集国      | 表示         | デザインスイート サブ回路(山) 素子 | ◎ シミュレート(3) オプション(2) ユーティリテ         | イロ ウィンドウWO ヘルプ田     |         | - 8×         |
| : D 🚅 🖬 🎒 i 🎗 🖻    | le n       | × 🙆 📃 👘 👘           | / X   2 tit til   / 🖴 🖑 🚫   2 A A I | 🗅 🛞 🌚 📴 🔿 🕨 🔳 🔳 🥂 🗡 | A 🗐 🖷 🕫 |              |
| ライフラリフラウサ          | ×          |                     |                                     |                     |         | <b>_</b>     |
| 1つ以上の単語を入力して発      | 子を検索       |                     |                                     | 大/矶野                | 「ブ/ナ    |              |
| 100.00             |            |                     |                                     | 个们加                 |         |              |
|                    |            |                     |                                     | 折坊・                 | 5       |              |
| □·素子               |            |                     |                                     | 17/11/0             | J       |              |
| 田 パワー<br>田 制御ライブラリ |            |                     |                                     | 古法重                 | 酒の出力値・  | 15           |
| 田 その他              |            |                     | (±)1.5                              | 巴加モ                 |         | 1.5          |
| ⊞ 電源               | ~          |                     | Taran 🔪 🕺 🕺                         | を入け                 | 1       |              |
| - イベント制御           | _          |                     | $\sim$ N                            | د///                | )       |              |
| H SimCoder - F     |            |                     |                                     |                     |         |              |
| Page               | C          |                     |                                     |                     |         |              |
|                    |            |                     | 主マた                                 | バーブロート              |         | 111          |
|                    |            |                     | 一系士で                                | シノルン                | ハリック    |              |
|                    | C          |                     |                                     |                     |         |              |
|                    | ~          |                     | 垢抗 · P1                             |                     | ×       |              |
|                    |            |                     | 1201/L . KI                         |                     |         |              |
|                    | C          |                     | パラメーターチの他しょ                         | hə İ                |         |              |
|                    |            |                     |                                     | <i>,</i> ,          |         | 111          |
|                    |            |                     | お氏は古                                |                     |         |              |
|                    |            |                     | 120176                              |                     |         | 111          |
|                    |            |                     |                                     |                     | +=      |              |
|                    |            |                     |                                     |                     |         |              |
| ۰                  |            |                     | 名前                                  | R1                  |         |              |
| プロジェクト ライブ         | <b>ラリブ</b> | 4                   | T=1 1 mu                            | -<br>-              |         | • • •        |
| + ~ ~ + + +        | 南岭田        | E 🔤 4 🛛 🐼 🐼 🖾 🖾     |                                     | 10/1/01             |         |              |
| 漆礦中                |            |                     | 抵抗                                  | 5                   |         |              |
|                    |            |                     |                                     |                     |         |              |
|                    |            |                     | 電流フラグ                               | 0                   |         |              |
|                    |            |                     | 「店たっ」                               | h -                 | 凹路凶出に   |              |
|                    |            |                     | 10で人/                               | 'J                  | はたまー    |              |
|                    |            |                     |                                     |                     | 怛を衣示    |              |
|                    |            |                     | N                                   |                     |         |              |

素子のパラメーク設定

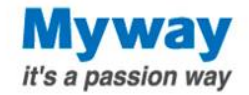

### 例題:電池(1.5V)に抵抗(5Ω)を接続して、電流をモニタする

### 1:ファイル操作

#### 2:回路作成

- 3:測定ポイント設定
- 4:シミュレーション 条件設定
- 5: 実行
- 6:結果表示

### 素子のパラメータ設定

| 9 PSIM - [無題1*]                                                                                                    |                                                                |      |
|----------------------------------------------------------------------------------------------------|----------------------------------------------------------------|------|
| 🤨 ファイル旧 編集旧 表示 デザイ                                                                                                    | ンスイート サブ回路回 素子回 シミュレート(3) オプション(2) ユーティリティ(1) ウィンドウ(M) ヘルプ(11) | - 8× |
| : 🗅 📂 🖬 🖨 i 🐰 🖻 🖻 🗠 🗠 🗑                                                                                                    | -   イ ×   2 試録  / 👄 登区  PARD 警 登 層 ● ▶    💻   ババ   A 世際 👷      |      |
| D (金) (金) (金) (金) (金) (金)     D (金) (金) (金) (金) (金) (金) (50 mm)     C (金) (30 mm)       D (2) (2) (30 mm)     C (2) (30 mm)     C (2) (30 mm)       D (2) (2) (30 mm)     D (30 mm)     C (2) (30 mm)       D (30 mm)     D (30 mm)     C (2) (30 mm)       D (30 mm)     D (30 mm)     C (2) (30 mm)       D (30 mm)     D (30 mm)     C (2) (30 mm)       D (30 mm)     D (30 mm)     C (2) (30 mm)       D (30 mm)     D (30 mm)     C (2) (2) (30 mm)       D (30 mm)     D (30 mm)     D (30 mm)       D (30 mm)     D (30 mm)     D (30 mm) <td< th=""><th>- V× DMM V Φ Q Q PAPD ♥♥ ♥ ● &gt; II ■ VV AUK,</th><th></th></td<> | - V× DMM V Φ Q Q PAPD ♥♥ ♥ ● > II ■ VV AUK,                    |      |
|                                                                                                    |                                                                |      |
|                                                                                                    |                                                                |      |
|                                                                                                    |                                                                |      |

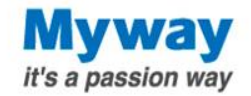

### 例題:電池(1.5V)に抵抗(5Ω)を接続して、電流をモニタする

### 1:ファイル操作

#### 2:回路作成

- 3:測定ポイント設定
- 4:シミュレーション 条件設定
- 5: 実行

#### 6:結果表示

| PSIM - [無題1*]<br>。ファイル旧 編集旧                                | 表示:                                   | デザインスイート サブ回路WU 素子U : | レーロー<br>シミュレートの オゴションの ユーティリティロ ウィンドウω ヘルプロ |
|------------------------------------------------------------|---------------------------------------|-----------------------|---------------------------------------------|
| □ ☞ ■ ● ↓ №<br>イブラリブラウザ<br>い以上の単語を入力して発<br>検索              | ● ● ● ● ● ● ● ● ● ● ● ● ● ● ● ● ● ● ● |                       |                                             |
| <ul> <li>- 素子</li> <li>由・パワー</li> <li>田・制御ライブラリ</li> </ul> | C                                     | ç                     | 「ワイヤ」をクリック                                  |
| 田·その他<br>田·電源<br>- 記号<br>- イベント制御<br>田·SimCoderコート         |                                       | Ę                     |                                             |
| - MyPartLib<br>- Page                                      |                                       |                       | 鼻子() シミュレート(s) オプション(o) ユー                  |
|                                                            |                                       |                       | ✓ ×   > ﷺ / <mark>=</mark> ♥ 🕓   ♪          |
|                                                            | C                                     |                       |                                             |
|                                                            |                                       |                       |                                             |
| ,<br>]ジェクト ライブラ                                            | ラリブ                                   | 4                     |                                             |
| ł へ ~ ー ー + - + - j<br>備中                                  | 南崎田                                   | ₽₩↓Ÿ♡%₽₩₽₽            | <u> </u>                                    |

素子の結線

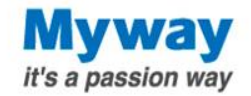

### 例題:電池(1.5V)に抵抗(5Ω)を接続して、電流をモニタする

### 1:ファイル操作

#### 2:回路作成

- 3:測定ポイント設定
- 4:シミュレーション 条件設定
- 5:実行
- 6:結果表示

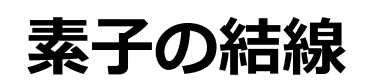

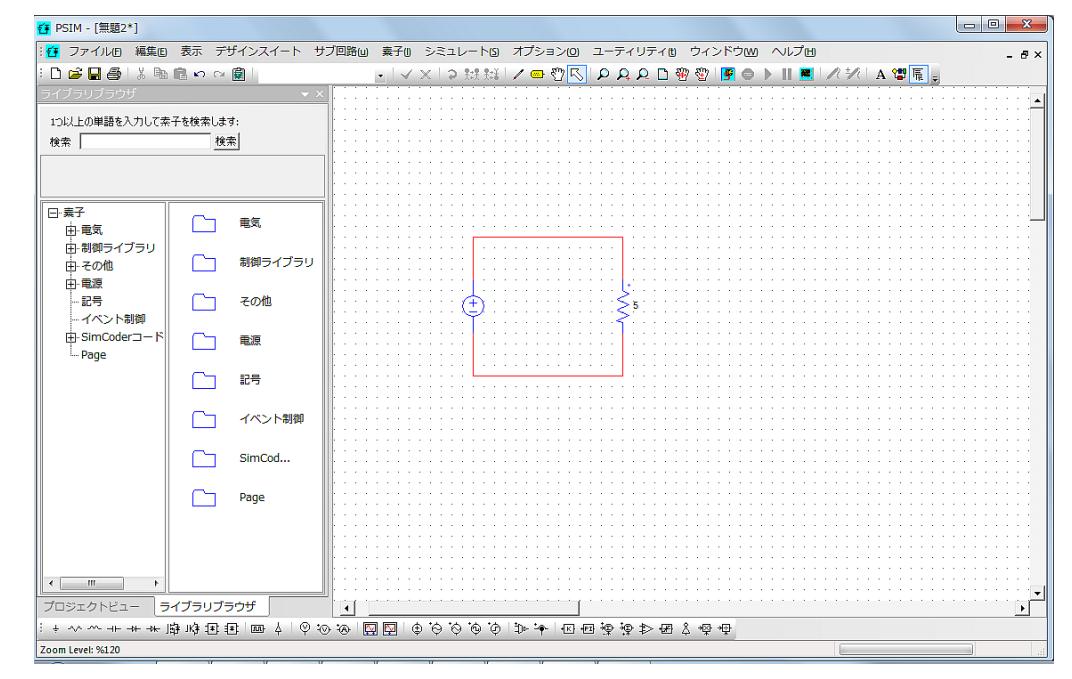

※結線を間違えた場合は ESCキーでカーソルを矢印に戻し 不要な線を選択した後、 DELキーで消去します

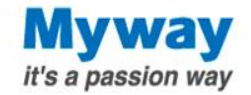

### 例題:電池(1.5V)に抵抗(5Ω)を接続して、電流をモニタする

### 1:ファイル操作

#### 2:回路作成

- 3:測定ポイント設定
- 4:シミュレーション 条件設定
- 5: 実行
- 6:結果表示

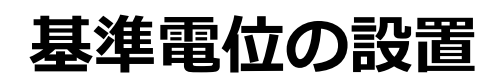

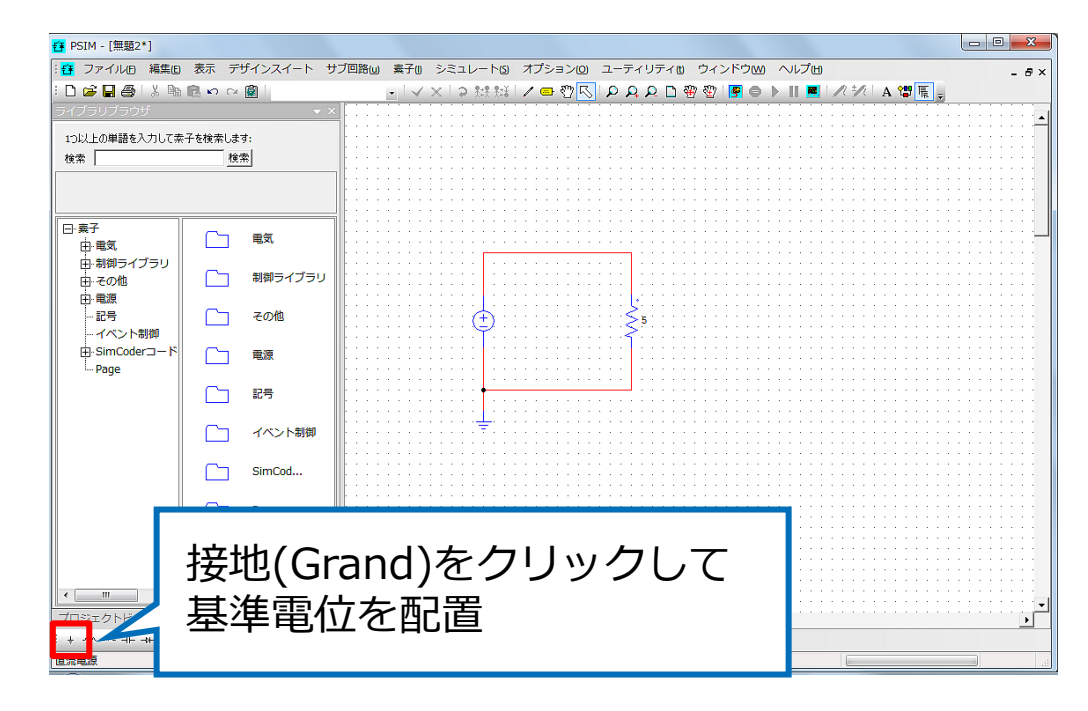

※電圧のシミュレーション結果はGroundが基準となります 必ず設置してください。

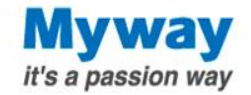

例題:電池(1.5V)に抵抗(5Ω)を接続して、電流をモニタする

1:ファイル操作

2:回路作成

3:測定ポイント設定

- 4:シミュレーション 条件設定
- 5:実行

6:結果表示

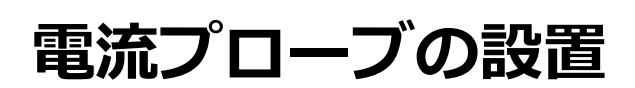

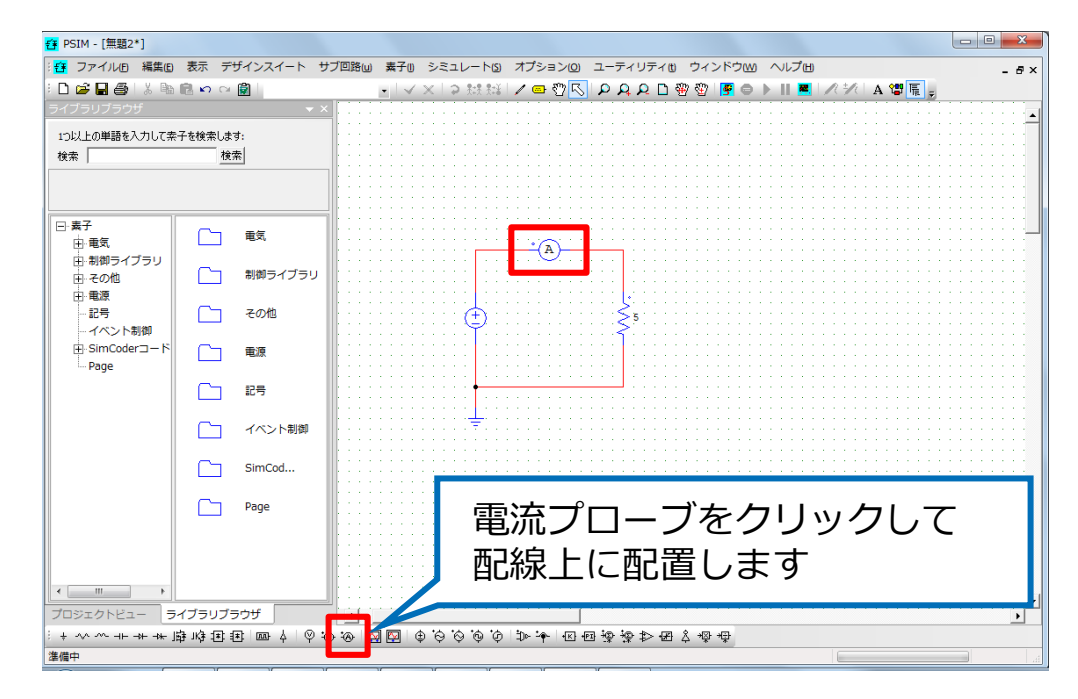

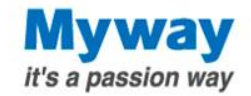

例題:電池(1.5V)に抵抗(5Ω)を接続して、電流をモニタする

1:ファイル操作

2:回路作成

- 3:測定ポイント設定
- 4:シミュレーション 条件設定
- 5:実行
- 6:結果表示

電流プローブの名前変更

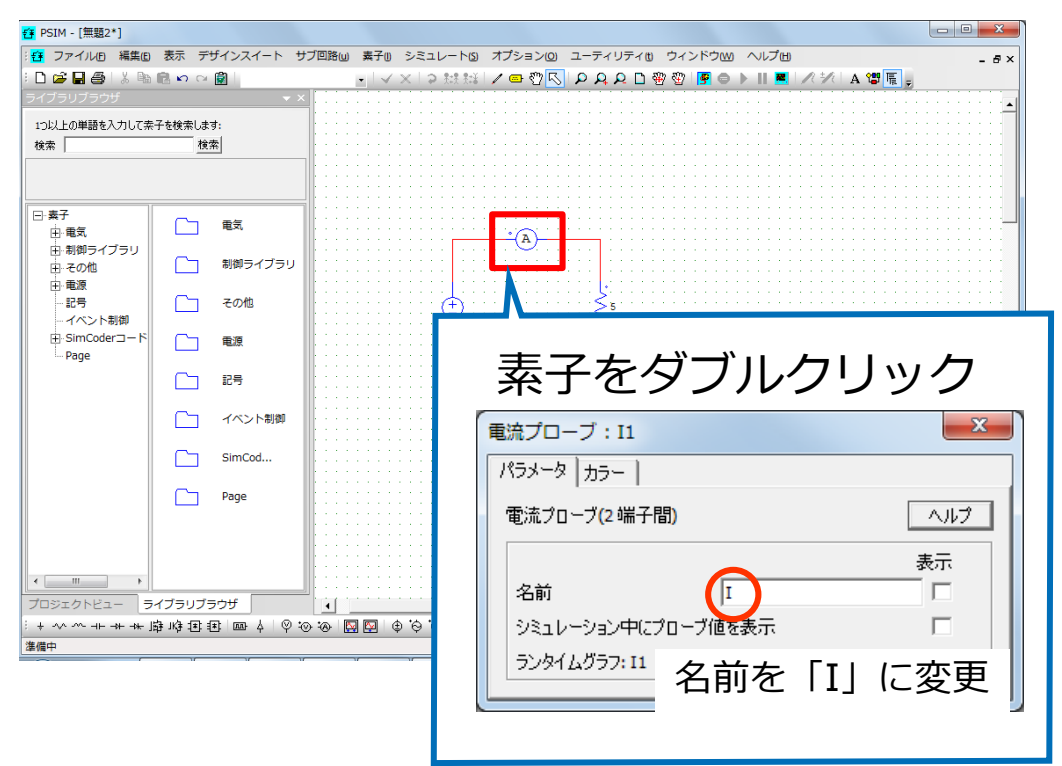

#### ※プローブの名前がシミュレーション結果の 波形の名前になります。

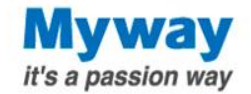

例題:電池(1.5V)に抵抗(5Ω)を接続して、電流をモニタする

1:ファイル操作

プローブの種類

- 2:回路作成
- 3:測定ポイント設定
- 4:シミュレーション 条件設定
- 5:実行
- 6:結果表示

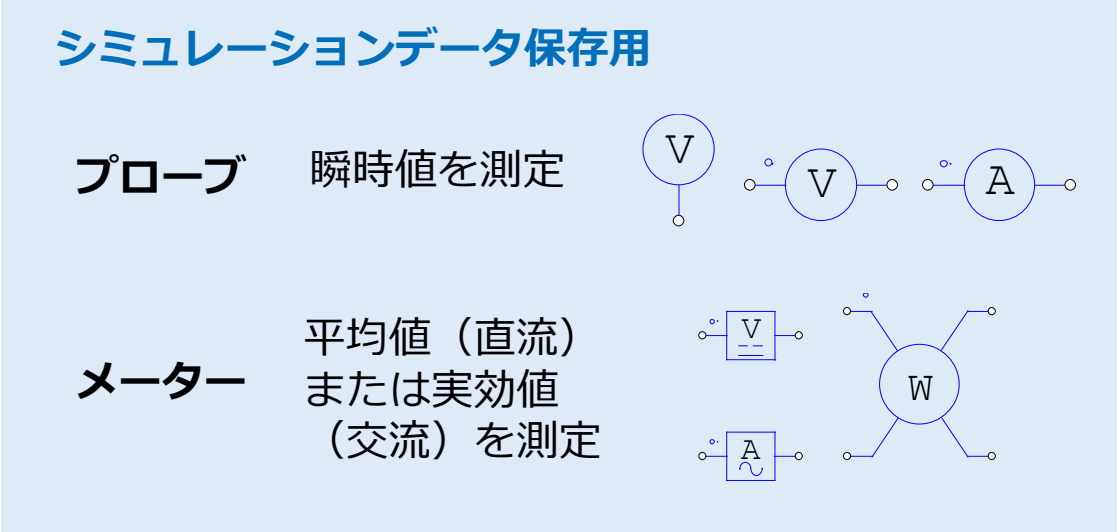

リアルタイム観測用

スコープ

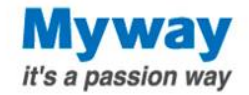

例題:電池(1.5V)に抵抗(5Ω)を接続して、電流をモニタする

1:ファイル操作

2:回路作成

3:測定ポイント設定

4:シミュレーション 条件設定

5:実行

6:結果表示

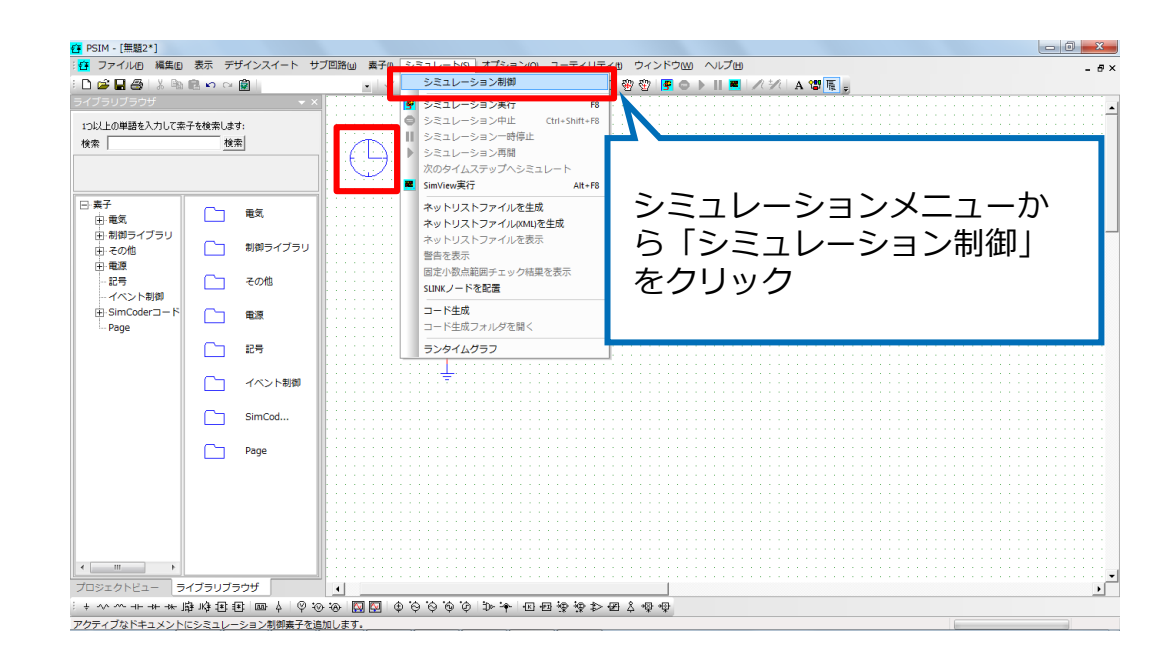

シミュレーション制御設置

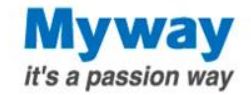

例題:電池(1.5V)に抵抗(5Ω)を接続して、電流をモニタする

1:ファイル操作

2:回路作成

3:測定ポイント設定

4:シミュレーション 条件設定

5: 実行

6:結果表示

シミュレーション条件設定

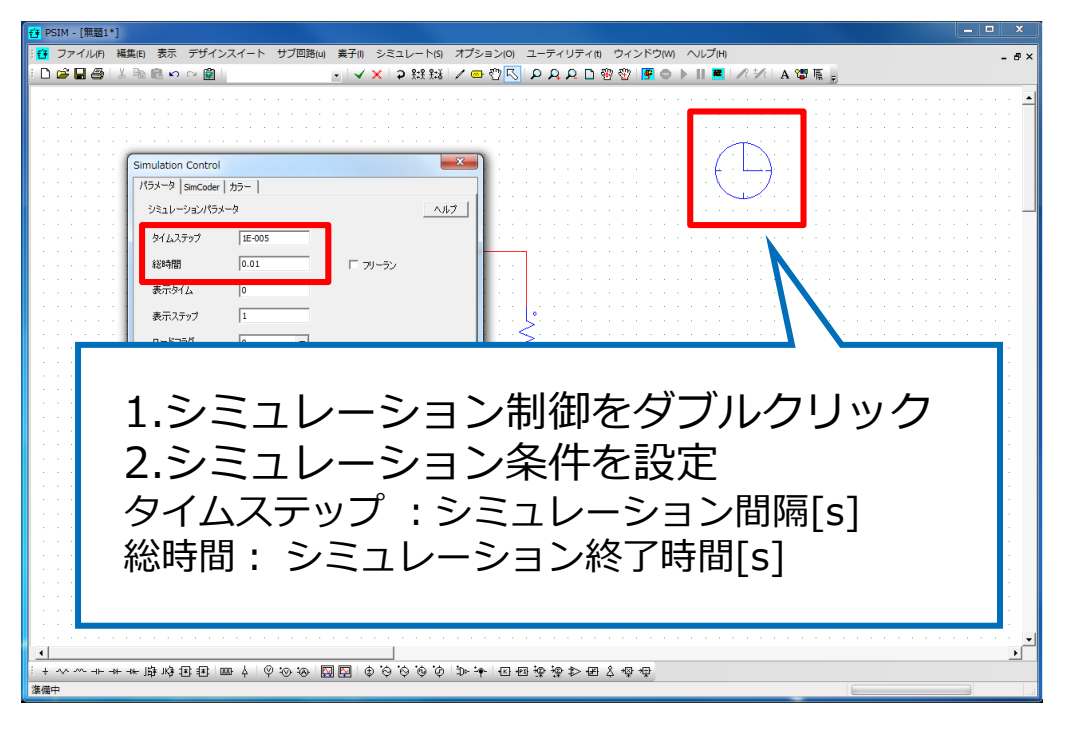

※本例題では初期値から変更の必要はありません

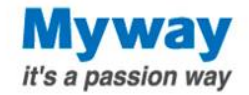

例題:電池(1.5V)に抵抗(5Ω)を接続して、電流をモニタする

- 1:ファイル操作
- 2:回路作成
- 3:測定ポイント設定
- 4:シミュレーション 条件設定
- 5:実行
- 6:結果表示

シミュレーション実行

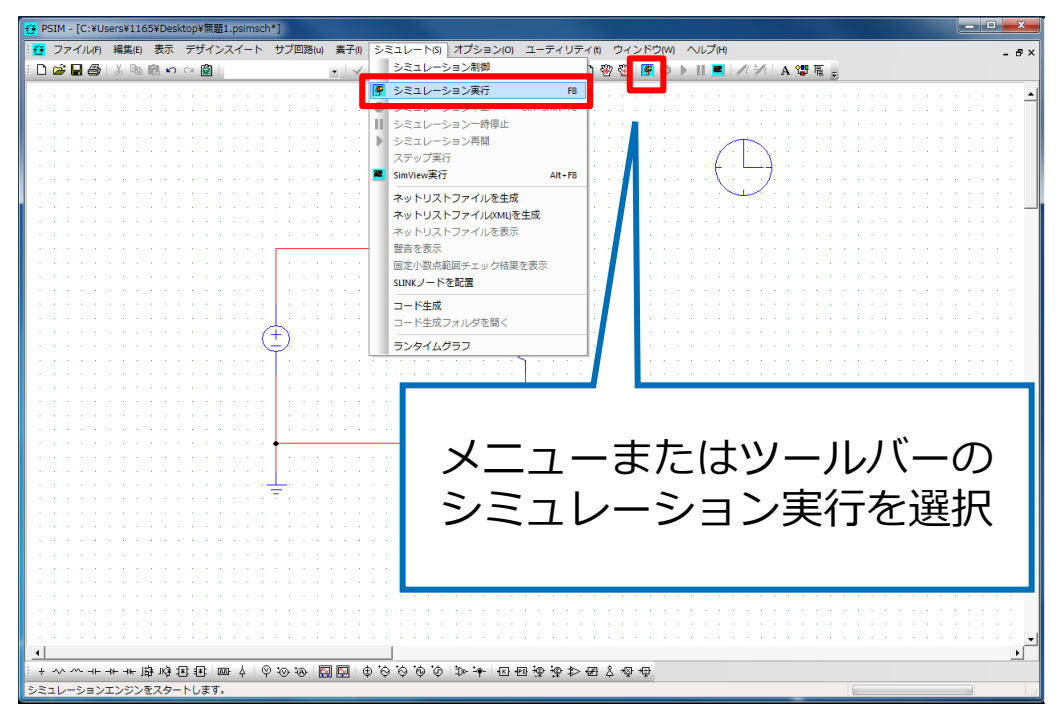

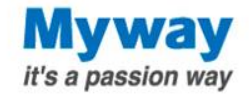

例題:電池(1.5V)に抵抗(5Ω)を接続して、電流をモニタする

- 1:ファイル操作
- 2:回路作成
- 3:測定ポイント設定
- 4:シミュレーション 条件設定
- 5:実行

6:結果表示

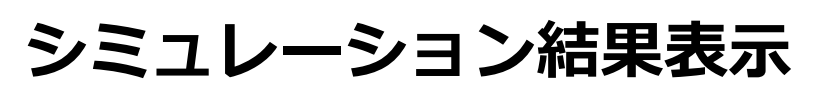

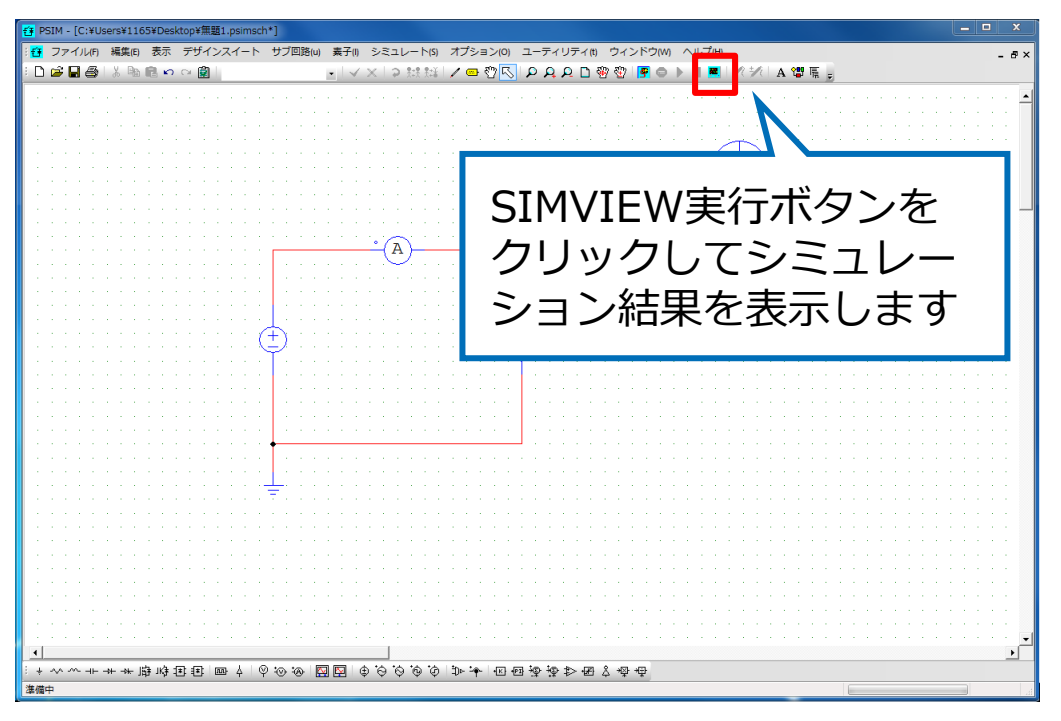

※メニューのオプション> SIMVIEW自動実行が選択されていると シミュレーション結果が自動的に表示されます

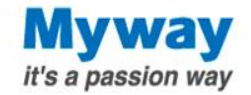

例題:電池(1.5V)に抵抗(5Ω)を接続して、電流をモニタする

- 1:ファイル操作
- 2:回路作成
- 3:測定ポイント設定
- 4:シミュレーション 条件設定
- 5:実行

6:結果表示

### SIMVIEW画面

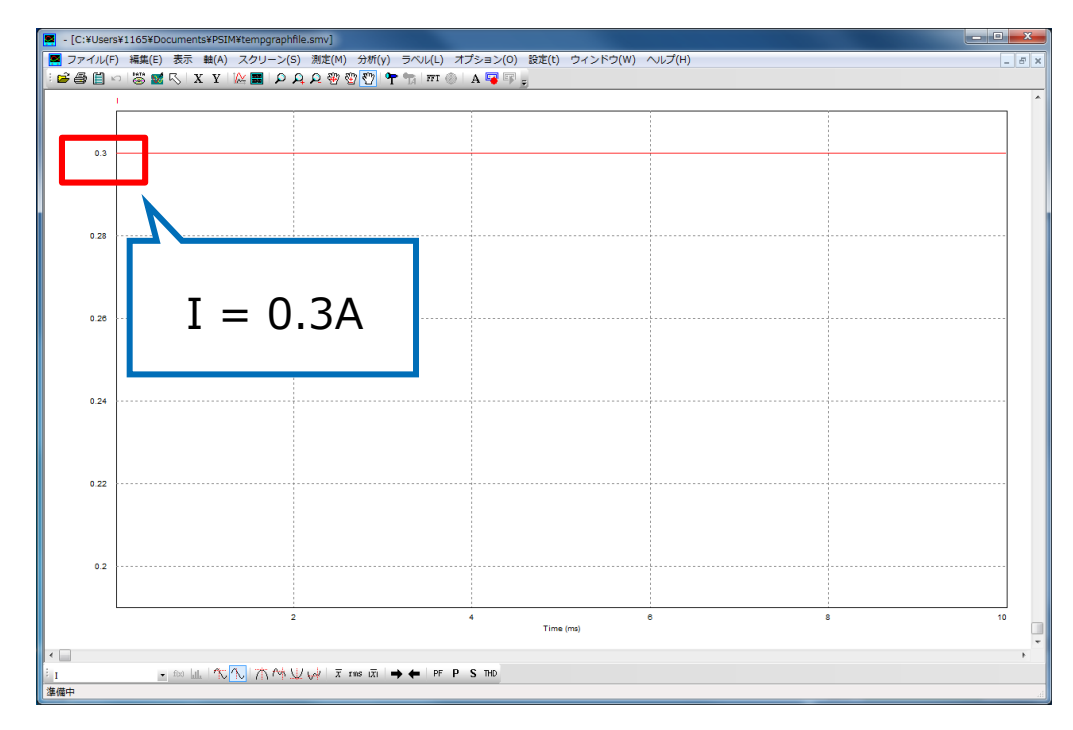

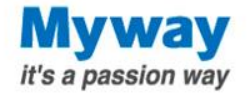

| ச PSIM - [無題1]                                                                                                    |            |          |          |          |               |                                       |  |
|----------------------------------------------------------------------------------------------------|------------|----------|----------|----------|---------------|---------------------------------------|--|
| :  - F × - F × - |            |          |          |          |               |                                       |  |
| ·□☞■●↓ ■ ◎ ▷ ○ ◎                                                                                                    |            |          |          |          |               |                                       |  |
|                                                                                                    |            |          |          |          |               |                                       |  |
| 1つ以<br>検索                                                                                                    | Ľ          | 2        | 元に戻る     | 1        | ワイヤ           |                                       |  |
| □·素                                                                                                    | 5          |          | 先に進む     | <b>A</b> | 拡大            |                                       |  |
| E E                                                                                                    |            |          | 指定範囲の有効化 | <b>P</b> | 縮小            |                                       |  |
| F                                                                                                    | ×          | <b>.</b> | 指定範囲の無効化 | <b>F</b> | シミュレーションを実行する |                                       |  |
|                                                                                                    |            |          | 90度回転    |          | 波形(SimView)表示 |                                       |  |
|                                                                                                    | <b>X</b> : | Ĩ        | 左右反転     |          |               |                                       |  |
| •                                                                                                    | £:         | ¥        | 上下反転     | ※よく使     | う素子(カスタマイズ可)  | · · · · · · · · · · · · · · · · · · · |  |
|                                                                                                    |            |          |          |          |               |                                       |  |
| 準備中                                                                                                    |            |          |          |          |               |                                       |  |

### 回路作成用画面(SIMCAD)の構成

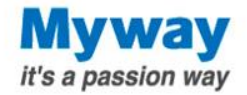

# SIMVIEWの操作画面

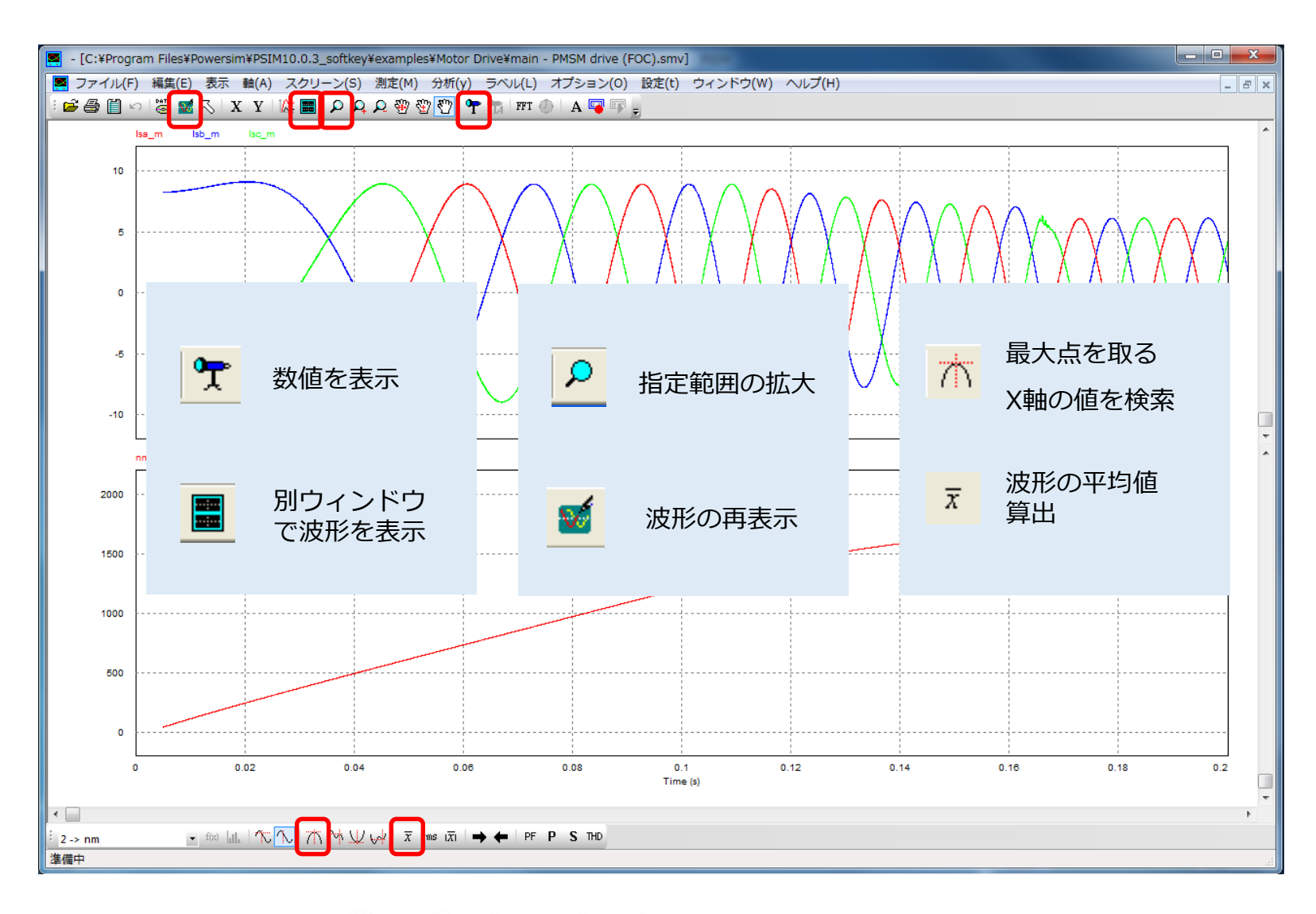

Myway Plus Corporation

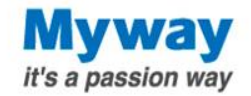

# おわりに

PSIMをご利用いただきまして、誠にありがとうございます。

本マニュアルは、基本的な操作のみを紹介しておりますので、 各素子の解説や、より詳細な操作方法につきましては、 ユーザーズガイドをご参照ください。

https://www.myway.co.jp/products/psim/download/manual.html

また、動画コンテンツやブログの他、FAQなども

ご用意しておりますのでぜひご活用ください。

https://www.myway.co.jp/products/psim/learn-about/index.html

Mywayプラス株式会社

〒220-0022 神奈川県横浜市西区花咲町6-145 横浜花咲ビル

TEL045-548-8836(営業) FAX045-548-8832 sales@myway.co.jp(営業)